# 配置IOS Catalyst交換機以連線Cisco IP電話的配置示例

```
目錄
```

簡介 必要條件 需求 採用元件 慣例 背景資訊 設定 網路圖表 組態 將交換機埠配置為傳輸語音和資料流量 設定內嵌電源支援 配置QoS 使用預定義的宏配置交換機 驗證 疑難排解 Catalyst 3560G:拔下非PoE裝置後,IP電話無法通電 7935 IP會議電話接收資料IP地址而不是語音IP地址 IP電話不提供MAC Authentication Bypass(MAB) IP電話無法從DHCP伺服器獲取IP地址 相關資訊

# <u>簡介</u>

本檔案將提供Catalyst交換器上的組態範例,以連線到Cisco IP電話。本檔案包括交換器連線埠、線 上供電和服務品質(QoS)組態。交換機埠配置使用預定義的宏,該宏使用最少的命令配置交換機埠 和QoS設定。

# <u>必要條件</u>

## <u>需求</u>

本文件沒有特定需求。

## <u>採用元件</u>

本文件所述內容不限於特定軟體和硬體版本。

如需文件慣例的詳細資訊,請參閱<u>思科技術提示慣例。</u>

# <u>背景資訊</u>

本檔案將說明在交換器連線埠上連線PC和IP電話的交換器的組態。Cisco IP電話包含一個整合的三 埠10/100交換機。埠是專用連線。

- 埠1連線到支援IP語音的Catalyst交換機或其他裝置。
- 連線埠2是傳輸電話流量的內部10/100介面。
- 埠3連線到PC或其他裝置。

注意:只有兩個埠在物理上可見。另一個埠是內部埠,物理上不可見。在此部分中,埠2不可檢視。

交換器有兩個VLAN:一個傳輸資料流量,另一個傳輸語音流量。交換機埠可以是接入VLAN或中繼 VLAN,但您需要配置語音VLAN來承載語音流量。

如果交換器具有可向終端站提供乙太網路供電(PoE)的模組,則可以設定模組上的每個介面,以便在 終端站需要供電時自動檢測並套用PoE。預設情況下,當交換器偵測到介面上的已供電裝置時,會 假設已供電裝置消耗了它可以提供的最大連線埠。傳統PoE模組的最大功率為7 W,Cisco IOS®軟 體版本12.2(18)EW中引入的IEEE PoE模組的最大功率為15.4 W。當交換機從供電裝置收到思科發 現協定(CDP)資料包時,瓦數會自動向下調整到該裝置所需的特定數量。通常,這種自動調整功能 正常,不需要或建議進行進一步的配置。但是,您可以指定整個交換機(或特定介面)的供電裝置 消耗量,以提供交換機的額外功能。當CDP被禁用或不可用時,這很有用。

因為資料傳送不均衡時,IP電話呼叫的音質可能會惡化,所以交換機使用基於IEEE 802.1p服務等級 (CoS)的QoS。 QoS使用分類和排程以可預測的方式從交換機傳輸網路流量。有關QoS的詳細資訊 ,請參閱配置QoS。Cisco AutoQoS可跨思科路由器和交換機自動一致地部署QoS功能。它根據網 路環境和思科最佳實踐建議啟用各種Cisco QoS元件。

## <u>設定</u>

本節提供用於設定本文件中所述功能的資訊。

註:使用<u>Command Lookup Tool</u>(僅<u>供</u>已註冊客戶使用)可獲取本節中使用的命令的詳細資訊。

#### 網路圖表

本檔案會使用以下網路設定:

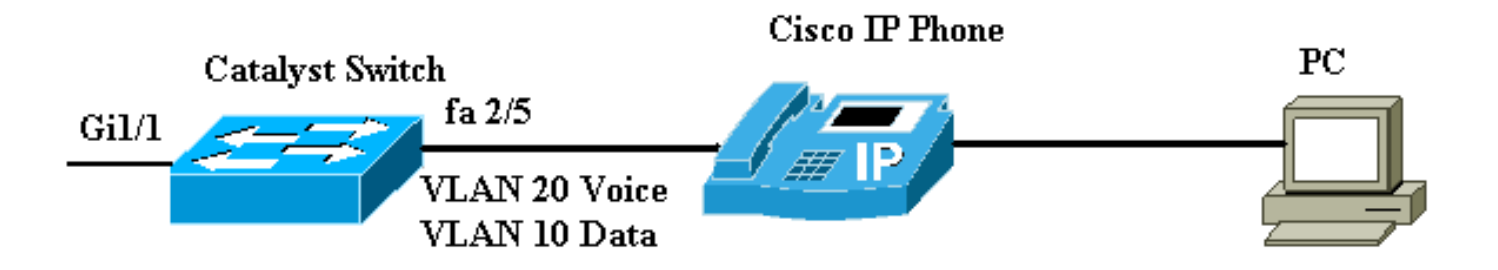

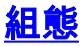

Catalyst交換器的設定包含下列設定:

- 將交換機埠配置為傳輸語音和資料流量
- 設定內嵌電源支援
- 配置QoS在第2層上行鏈路上配置QoS在第3層上行鏈路上配置QoS
- 使用思科預定義的宏配置交換機

### 將交換機埠配置為傳輸語音和資料流量

使用中繼鏈路將IP電話連線到交換機時,可能導致交換機中的CPU使用率高。由於特定介面的所有 VLAN都以中繼方式連線到電話,因此會增加交換機必須管理的STP例項數。這會提高CPU利用率 。中繼還會導致不必要的廣播/組播/未知的單點傳播流量到達電話鏈路。

為了避免此問題,請刪除中繼配置,並保持語音和接入VLAN配置與服務品質(QoS)一起配置。 從技術上講,它仍然是中繼,但稱為多VLAN接入埠(MVAP)。 由於語音和資料流量可以通過同一埠,因此您應該為每種型別的流量指定不同的VLAN。您可以將交換機埠配置為在不同的VLAN上轉發語音 和資料流量。使用語音VLAN配置配置IP電話埠。此組態會建立偽中繼,但不需要您手動修剪不必要的VLAN。

語音VLAN功能使接入埠能夠傳輸來自IP電話的IP語音流量。語音VLAN功能預設會停用。配置語音 VLAN時,將自動啟用Port Fast功能。停用語音VLAN時,連線埠快速功能不會自動停用。以下是語 音VLAN組態中的選項:

Switch(config-if)#switchport voice vlan ?

| <1-4094> | Vlan for voice traffic                 |  |  |  |  |  |  |
|----------|----------------------------------------|--|--|--|--|--|--|
| dot1p    | Priority tagged on PVID                |  |  |  |  |  |  |
| none     | Do not tell telephone about voice vlan |  |  |  |  |  |  |
| untagged | Untagged on PVID                       |  |  |  |  |  |  |

- 輸入語音VLAN ID以傳送CDP資料包,這些資料包將IP電話配置為在802.1Q幀中傳輸語音流量,標籤有語音VLAN ID和第2層CoS值(語音流量的預設值為5,語音控制流量的預設值為3)。
   有效的VLAN ID為1到4094。交換機將802.1Q語音流量放入語音VLAN。
- •輸入dot1p關鍵字以傳送CDP資料包,這些資料包將IP電話配置為在802.1p幀中傳輸語音流量,這些幀帶有VLAN ID 0和第2層CoS值標籤(語音流量的預設值為5,語音控制流量的預設值為3)。交換機將802.1p語音流量放入接入VLAN。
- 輸入untagged關鍵字以傳送將IP電話配置為傳輸未標籤語音流量的CDP資料包。交換器會將未 標籤的語音流量加入存取VLAN。
- 輸入none關鍵字可允許IP電話使用自己的配置並傳輸未標籤的語音流量。交換器會將未標籤的 語音流量加入存取VLAN。

此範例詳述VLAN 10傳輸資料流量, VLAN 20傳輸語音流量:

| 配置Catalyst交換機以承載語音和資料流量                          |  |  |  |  |  |  |  |
|--------------------------------------------------|--|--|--|--|--|--|--|
| Switch#configure terminal                        |  |  |  |  |  |  |  |
| Switch(config)#interface fastethernet 2/5        |  |  |  |  |  |  |  |
| Switch(config-if)# <b>switchport mode access</b> |  |  |  |  |  |  |  |
| Switch(config-if)#Switchport access vlan 10      |  |  |  |  |  |  |  |

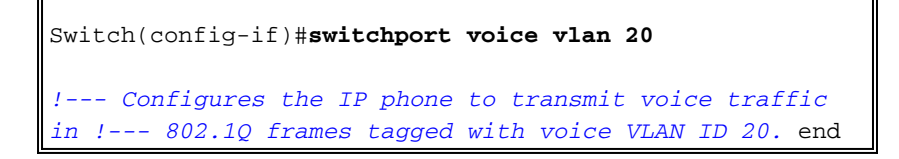

附註: 您不能在7960/40電話上停用PC連線埠span功能。

#### 設定內嵌電源支援

思科提供一系列全面的Catalyst交換機,這些交換機支援802.3af相容的PoE,也支援Cisco預標準 PoE實施。IEEE 802.3af-2003描述裝置可以屬於的五個功率類。IEEE 802.3af中的預設電源分類為 每個電源裝置提供15.4W功率。交付使用IEEE 802.3af預設分類的PoE會顯著增加電源裝置(PSE)交 換機和電源基礎設施的電源要求。為了以經濟高效的方式提供PoE,Catalyst交換機除了IEEE 802.3af分類外,還支援智慧電源管理。這使得受電裝置和PSE能夠協商其各自的功能,以便明確管 理裝置所需的功率,以及支援PSE的交換機如何管理對各個受電裝置的功率分配。

發出此show power inline命令,以檢視交換器可以提供的預設功耗:

Switch#show power inline consumption default

Default PD consumption : 15400 mW

預設情況下,所有交換機埠都配置為自動檢測並為PoE裝置供電。發出此**show power inline**命令 ,以便檢視任何連線埠的電源內嵌組態狀態:

| Switch#show power inline FastEthernet 2/5 |       |      |         |               |       |      |  |  |  |
|-------------------------------------------|-------|------|---------|---------------|-------|------|--|--|--|
| Interface                                 | Admin | Oper | Power   | Device        | Class | Max  |  |  |  |
|                                           |       |      | (Watts) |               |       |      |  |  |  |
|                                           |       |      |         |               |       |      |  |  |  |
| Fa2/5                                     | auto  | on   | 7.0     | IP Phone 7960 | n/a   | 15.4 |  |  |  |

!--- You can see the Admin status as auto. This is the default configuration. 您可以發出power inline命令以設定個別連線埠的內嵌供電。以下顯示電源內嵌組態選項:

Switch(config-if)#power inline ?

autoAutomatically detect and power inline devicesconsumptionConfigure the inline device consumptionneverNever apply inline powerstaticHigh priority inline power interface

- 自動(Auto) 預設情況下,支援PoE的埠配置為自動。供電裝置以先到先得的方式供電。如果 在自動模式下所有已供電裝置的電源中沒有足夠的線內電源,則無法保證哪些已供電裝置已通 電。
- 靜態 在電源分配和關閉方面,靜態埠的優先順序高於自動埠。交換器在設定靜態連線埠時為 其分配電源。然後,即使未連線任何裝置,也會為埠保留電源。分配的電源數量可以使用預設 最大值(15.4W),或者可以在使用此選項時指定。此分配數量從不按IEEE類或CDP消息進行調 整。

• 從不 — 即使未通電的電話已連線,Supervisor引擎也不會引導交換模組為埠通電。

在靜態模式下,接通電源的裝置在接通電源時一定會聯機。這通常用於優先順序較高的使用者,例 如公司高管或無線接入點。但是,如果供電裝置的IEEE類瓦數大於靜態埠的最大瓦數,則供電裝置 不會通電。同樣,對於Cisco準標準PoE,如果來自已供電裝置的CDP消息表明所需功率大於靜態埠 上分配的最大功率,則埠將斷電。在所需的靜態埠數量超過電源的能力的情況下,新指定的靜態埠 被置於錯誤禁用狀態,並且分配0W。如果交換機由於電源出現故障且電源不足而需要關閉供電裝置 ,則自動供電裝置會在靜態供電裝置之前關閉。

此範例顯示交換器連線埠的電源內嵌組態。如本節前面所述,連線埠的預設電源線上組態為自動。 如果更改了預設配置並且要將埠配置回自動,請按照以下說明配置埠:

為執行Cisco IOS的Catalyst交換器設定內嵌電源支援 Switch#configure terminal Switchj(config)#interface fastethernet 2/5 Switch(config-if)#power inline auto !--- Configures inline power support on fast Ethernet port 2/5.

## <u>配置QoS</u>

您可以使用自動QoS功能來簡化現有QoS功能的部署。Auto-QoS對網路設計做出假設。因此,交換 機可以區分不同流量的優先順序,並適當地使用出口隊列而不是使用預設QoS行為。預設情況下禁 用QoS。然後,無論封包的內容或大小如何,交換器都會為每個封包提供盡力服務,並將其從單一 佇列中傳送。

Auto-QoS配置QoS分類並配置出口隊列。設定自動QoS之前,請確保交換器上未設定任何QoS。在 交換機上首次配置自動QoS時,如果禁用,將在交換機上啟用QoS,並在全域性配置中配置隊列和 閾值。最後,它將交換機埠配置為信任傳入的CoS引數,並配置該埠的流量整形引數。之後,每次 使用自動QoS配置任何埠時,它只使用QoS引數配置交換機埠。

在啟用模式下啟用**debug auto qos**命令,並在交換機埠上配置自動qos,以便瞭解在自動QoS配置期 間應用的QoS配置。debug **auto qos**顯示了在交換機上應用的命令。

發出auto qos命令後,您可以根據需要更改QoS配置。但是,不建議這樣做。您可以在以下位置看 到auto qos voice命令的可用選項:

Switch(config-if)#auto qos voip ? cisco-phone Trust the QoS marking of Cisco IP Phone cisco-softphone Trust the QoS marking of Cisco IP SoftPhone trust Trust the DSCP/CoS marking 為執行IOS的Catalyst交換器設定自動QOS Switch#configure terminal Switch(config)#interface fastethernet 2/5

Switch(config-if)#auto qos voip cisco-phone

!--- Configures the port to trust the CoS labels !--- in the incoming packets and configures the !--- trafficshaping parameters.

雖然所有Catalyst交換器上的**auto qos**命令語法相同,但Catalyst交換器之間透過自動QoS套用在 Catalyst交換器上的QoS設定不同。

#### 在第2層上行鏈路上配置QoS

如果語音流量將通過中繼鏈路通過交換機,則需要在中繼埠上配置QoS引數。在這種情況下,您需 要發出auto qos voip trust命令,而不是auto qos voip cisco-phone命令。

在執行IOS的Catalyst交換器的主干連結上設定自動QoS Switch#configure terminal Switch(config)#interface gigabitethernet 1/1 Switch(config-if)#auto qos voip trust !--- Configures the port to trust the CoS labels !--- in the incoming packets and configures the !--- trafficshaping parameters.

#### 在第3層上行鏈路上配置QoS

如果語音流量通過第3層鏈路,則需要使用auto qos voip trust命令配置埠,並且需要將埠配置為信任dscp。此範例顯示傳輸語音流量的第3層連線埠的組態:

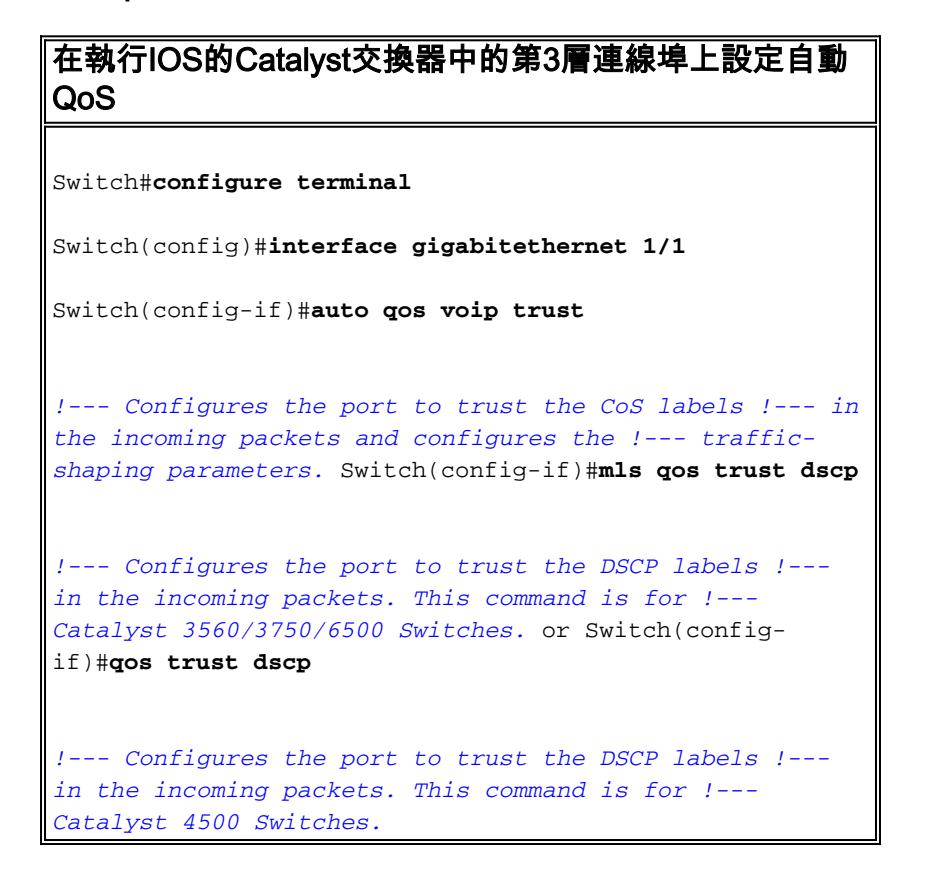

## 使用預定義的宏配置交換機

在執行Cisco IOS軟體版本12.2和更新版本的Catalyst 3560、3750和4500交換器上,幾乎沒有可設 定交換器連線埠的預定義宏。以下是宏及其在配置交換機埠以支援IP電話時的角色的示例:

 cisco-phone — 此宏用於交換機埠,其中IP電話直接連線到該埠,PC可以連線到該電話。此宏 為埠配置接入VLAN、語音VLAN、埠安全、生成樹portfast/bpduguard和auto qos voip ciscophone。  cisco-switch — 此宏用於接入交換機到分佈層交換機的上行鏈路埠。如果您的語音流量通過中 繼鏈路穿過交換機,則您可以使用cisco-switch宏來配置上行鏈路埠。此宏使用dot1q trunk、 spanning-tree link-type point-to-point和auto qos voip trust配置埠。此宏不應與etherchannel/埠 組一起使用。

注意:這些交換機支援兩種型別的宏:

- Smartport宏 本節將討論此宏。有關詳細資訊,請參閱配置Smartports宏。
- Interface macros 此宏是使用者定義的,用於自動選擇一系列介面進行配置。如需詳細資訊 ,請參閱<u>設定和使用介面範圍宏</u>。

發出此**show**命令以檢視可用宏:

```
Switch#show parser macro brief
```

```
default global : cisco-global
default interface: cisco-desktop
default interface: cisco-phone
default interface: cisco-switch
default interface: cisco-router
default interface: cisco-wireless
```

#### 發出此**show**命令以檢視宏的指令碼:

```
Switch#show parser macro name cisco-phone
# Cisco IP phone + desktop template
# macro keywords $access_vlan $voice_vlan
# VoIP enabled interface - Enable data VLAN
# and voice VLAN
# Recommended value for access vlan should not be 1
switchport access vlan $access_vlan
switchport mode access
# Update the Voice VLAN value which should be
# different from data VLAN
# Recommended value for voice vlan should not be 1
switchport voice vlan $voice_vlan
# Enable port security limiting port to a 2 MAC
# addressess -- One for desktop on data vlan and
# one for phone on voice vlan
switchport port-security
switchport port-security maximum 2
# Ensure port-security age is greater than one minute
# and use inactivity timer
switchport port-security violation restrict
switchport port-security aging time 2
switchport port-security aging type inactivity
```

# Enable auto-qos to extend trust to attached Cisco phone auto qos voip cisco-phone

# Configure port as an edge network port spanning-tree portfast spanning-tree bpduguard enable 此範例顯示IP電話環境中交換器連線埠的組態:

## 使用預定義的宏配置交換機 Switch#configure terminal Switch(config)#interface gigabitethernet 2/5 Switch(config-if)#macro apply \$access\_vlan 10 \$voice\_vlan 20 !--- Configures the access port to connect the IP phone. !--- The PC connects to the IP phone. It configures the port that !--- belongs to access VLAN 10 and voice VLAN 20. It also configures !--- auto qos voip cisco-phone. Switch(config-if)#exit Switch(config)#interface gigabitethernet 1/1 Switch(config-if)#macro apply cisco-switch \$native\_vlan 10 !--- Configures the uplink port as dot1q trunk port !--with native VLAN 10. It also configures auto qos voip trust.

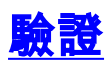

發出以下show interface命令,以確認執行Cisco IOS的交換器上的組態是否正常運作:

```
Name:Fa2/5
Switchport: Enabled
Administrative Mode: static access
Operational Mode: static access
Administrative Trunking Encapsulation: negotiate
Operational Trunking Encapsulation: native
Negotiation of Trunking: Off
Access Mode VLAN: 10 (VLAN0010)
Trunking Native Mode VLAN: 1 (default)
Administrative Native VLAN tagging: enabled
Voice VLAN: 20 (VLAN0020)
Administrative private-vlan host-association: none
Administrative private-vlan mapping: none
Administrative private-vlan trunk native VLAN: none
Administrative private-vlan trunk Native VLAN tagging: enabled
Administrative private-vlan trunk encapsulation: dotlq
Administrative private-vlan trunk normal VLANs: none
Administrative private-vlan trunk private VLANs: none
Operational private-vlan: none
Trunking VLANs Enabled: ALL
Pruning VLANs Enabled: 2-1001
Capture Mode Disabled
Capture VLANs Allowed: ALL
Protected: false
```

Switch#show interface fastethernet 2/5 switchport

Unknown unicast blocked: disabled Unknown multicast blocked: disabled Appliance trust: none

# <u>疑難排解</u>

## Catalyst 3560G:拔下非PoE裝置後,IP電話無法通電

Catalyst 3560G不會為連線到之前連線未通電裝置並從該埠拔出的埠的IP電話提供線內電源。埠上的PoE自動和靜態設定均會發生此問題。3750系列交換器也可能會發生此問題。已在Cisco錯誤ID CSCsc1099(僅限<u>註冊</u>客戶)中識別。

因應措施是在連線埠上發出shutdown/no shutdown命令。然後,交換機為IP電話供電。Cisco IOS軟體版本12.2(25)SED1已解決此問題。

## 7935 IP會議電話接收資料IP地址而不是語音IP地址

如果7935 IP會議電話連線到交換機,會議電話將從資料VLAN接收IP地址。如果7960 IP電話與 7935 IP會議電話連線在同一個交換機埠上,則7960將接收語音VLAN上的IP地址。

此問題是由於7935 IP會議電話的設計。此會議電話沒有與其他7900系列IP電話一樣的10/100埠來 連線PC。語音VLAN或輔助VLAN的概念不直接適用於7935 IP會議電話。

如需詳細說明,以及解決方案,請參閱<u>7935 IP會議電話最佳效能配置</u>。

#### IP電話不提供MAC Authentication Bypass(MAB)

在使用MAB授予網路裝置訪問許可權的交換機中,輔助(語音)VLAN上允許通過CDP獲知的所有 IP電話MAC地址。但是,如果IP電話是單獨的(沒有連線到它的PC),並且連線到配置了資料和語 音VLAN的埠,則IP電話將被放置在資料VLAN上。因此,IP電話在向Cisco CallManager註冊時將遇 到問題。

要解決此問題,請使用語音VLAN的ID配置埠的接入VLAN,或將PC連線到IP電話。

#### IP電話無法從DHCP伺服器獲取IP地址

如果在交換機中啟用了動態地址解析協定(ARP)檢測(DAI),則它依賴於DHCP監聽繫結資料庫中的 條目來驗證傳入ARP請求和ARP響應中的IP到MAC地址繫結。確保啟用DHCP監聽,以允許動態分 配IP地址的ARP資料包。

此外,ARP存取控制清單(ACL)優先於DHCP窺探繫結資料庫中的專案。只有使用ip arp inspection filter vlan全域性配置命令配置了ACL,交換機才會使用ACL。交換機首先將ARP資料包與使用者配 置的ARP ACL進行比較。如果ARP ACL拒絕ARP資料包,則交換機也會拒絕該資料包,即使由 DHCP監聽填充的資料庫中存在有效的繫結。

# 相關資訊

- 配置Cisco IP電話支援
- 配置乙太網供電
- 在Catalyst 6500中配置PFC QoS

- 在Catalyst 4500中配置QoS
  在Catalyst 3750中配置QoS
- 交換器產品支援
- LAN 交換技術支援
- 技術支援與文件 Cisco Systems